## Fertilizer Stock Monitoring App Guide

#### 1. Entry Page

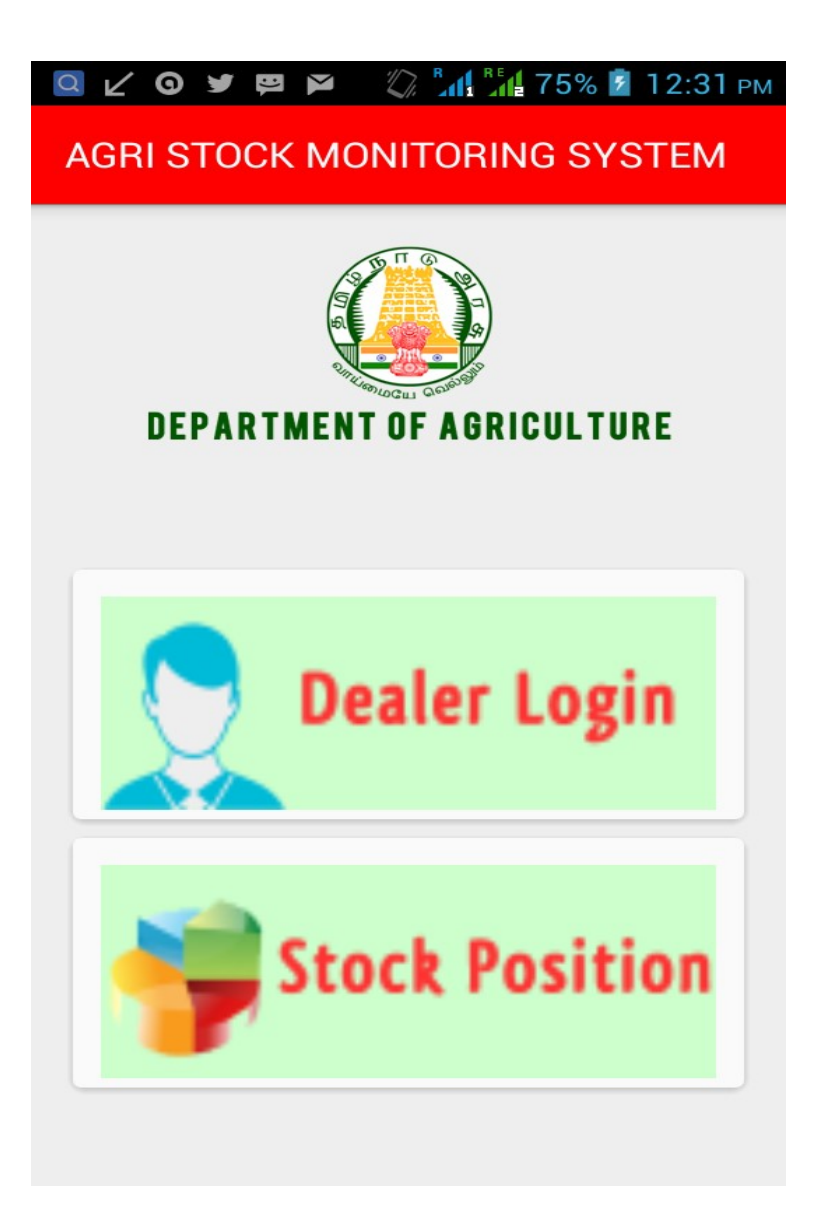

2. Click Dealer Login , Enter Your Mobile Number and Click Register.

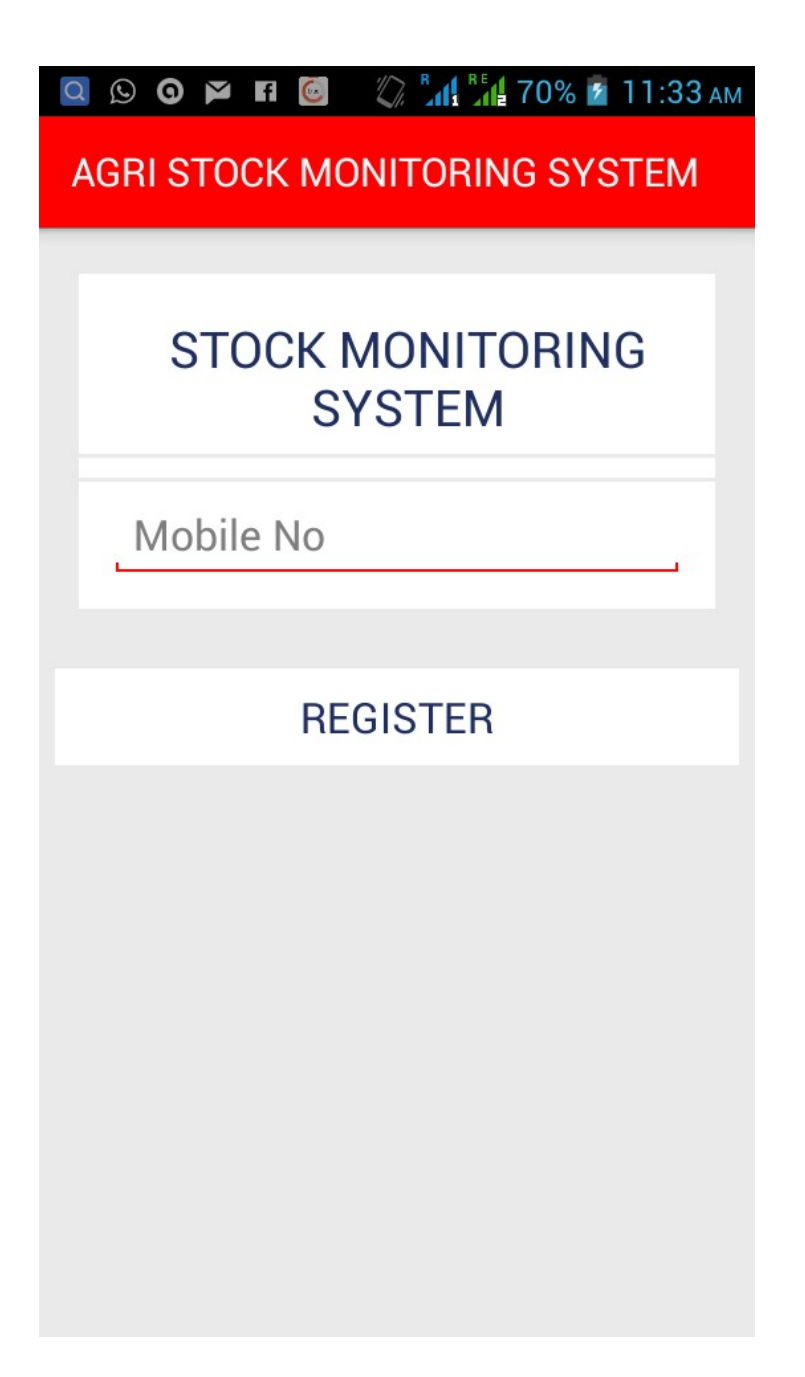

### 3. Dealer Homepage

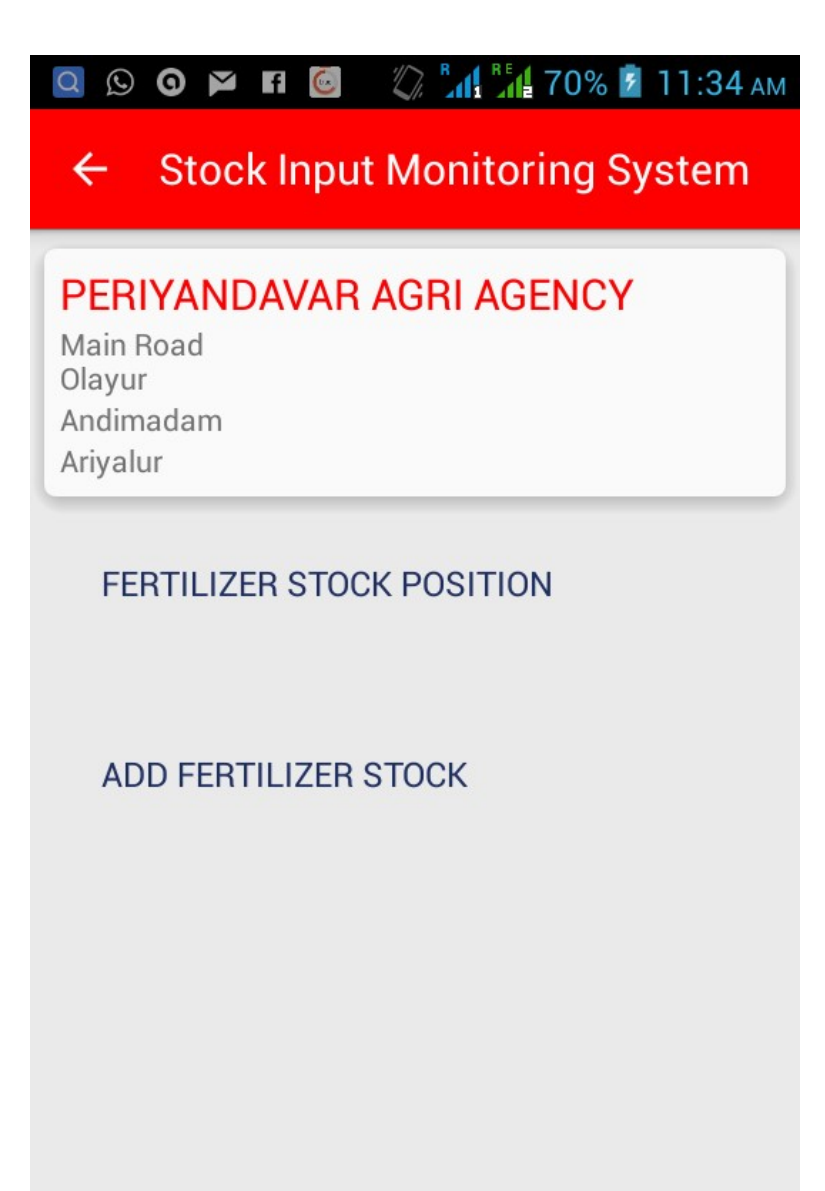

4. To Check Current Stock position Click "FERTILIZER STOCK POSITION"

| Q № O P F C<br>Agri Stock Mo | NITORING SYSTEM |
|------------------------------|-----------------|
| UREA                         | 1               |
| DAP                          | 500             |
| MOP                          | 29              |
| SSP                          | 500             |
| COMPLEX                      | 96              |

- 5. Click Back Button to get Back Dealer Home Page
- 6. To Change any stock Value Click "ADD FERTILIZER STOCK" On Dealer

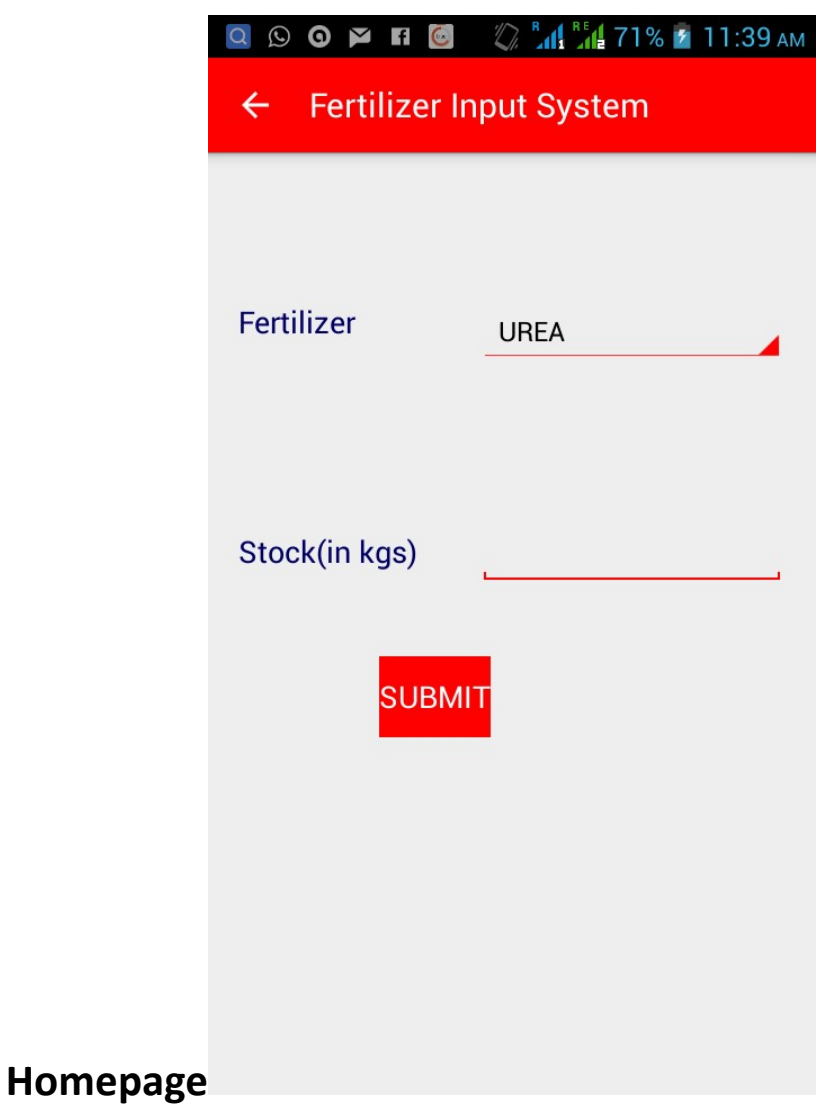

7. Change Values and give submit to Save Changes

|            |                              |                      | a / 1 % 🔟   | 11:34 AM |
|------------|------------------------------|----------------------|-------------|----------|
| ← Ferti    | ilizer In                    | put Sys <sup>.</sup> | tem         |          |
|            |                              |                      |             |          |
|            |                              |                      |             |          |
| Fertilizer |                              | UREA                 |             | -        |
|            |                              | UREA                 |             |          |
|            |                              | DAP                  |             |          |
| Stock(in k | gs)                          | МОР                  |             | _        |
|            |                              | SSP                  |             |          |
|            | SUBMI                        | COMPLI               | ΞX          |          |
|            |                              |                      |             | _        |
|            |                              |                      |             |          |
|            |                              |                      |             |          |
|            |                              |                      |             |          |
|            |                              | N B A RE             |             |          |
|            |                              |                      | 71% 🖄       | П:35 ам  |
| ← Ferti    | liizer in                    | put Sysi             | tem         |          |
|            |                              |                      |             |          |
| <b>E</b>   |                              |                      |             |          |
| Fertilizer |                              |                      |             |          |
|            |                              | UREA                 |             |          |
|            |                              | UREA                 |             |          |
|            |                              | UREA                 |             |          |
| Stock(in k | gs)                          | UREA                 |             |          |
| Stock(in k | gs)                          | UREA                 |             | 4        |
| Stock(in k | gs)<br>SUBMIT                | UREA                 |             |          |
| Stock(in k | gs)<br>SUBMIT<br>2           | UREA                 | 3           |          |
| Stock(in k | gs)<br>SUBMIT<br>2<br>5      | UREA                 | 3           |          |
| Stock(in k | gs)<br>SUBMIT<br>2<br>5<br>8 | UREA                 | 3<br>6<br>9 |          |

8. Public Stock Checking, Click Stock Position on Entry

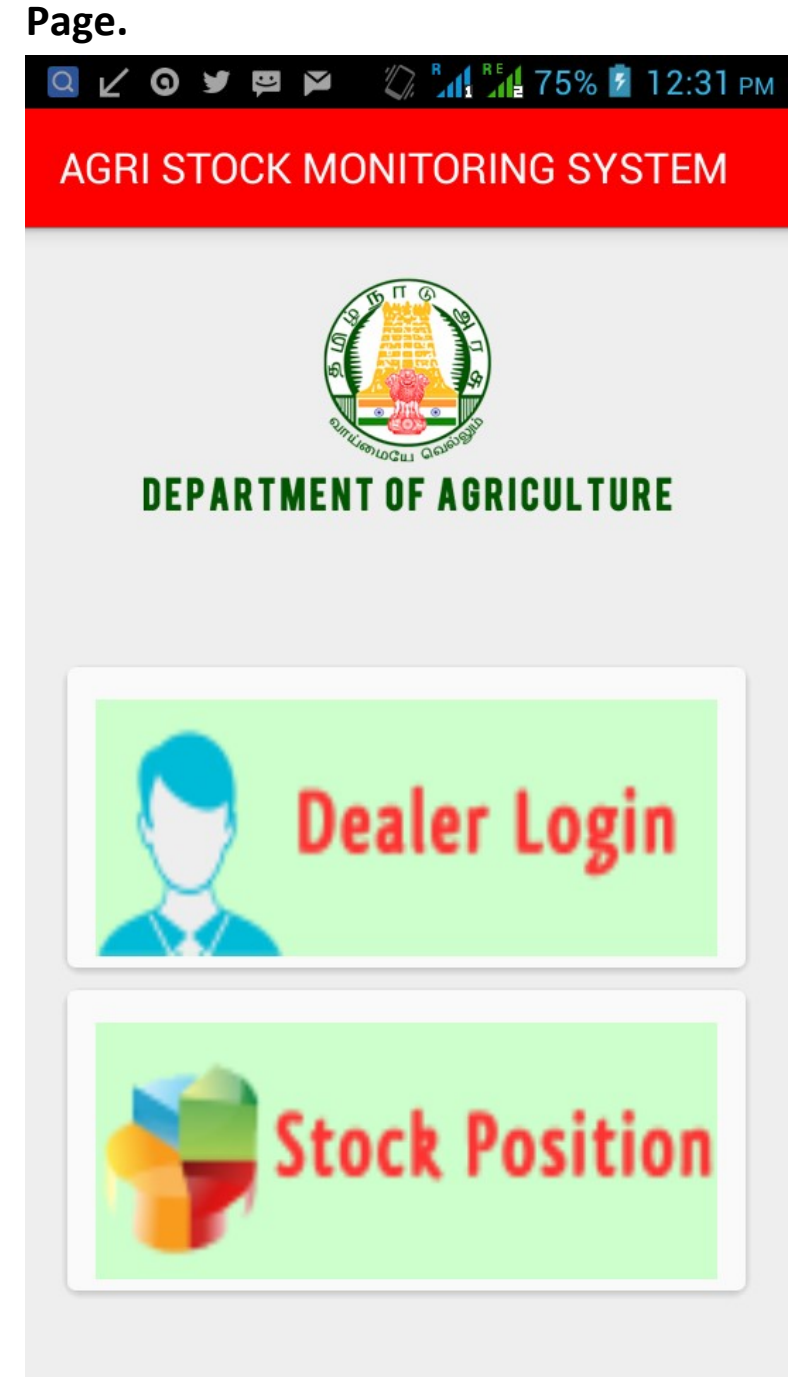

9. District wise Stock Position

Click any District to get Block Wise Stock Position

| Q 🖸 🍳 🖸 🧕                   |                | RE 71%        | б 💈 11:36 ам      |
|-----------------------------|----------------|---------------|-------------------|
| District Wise S             | Stock(T        | N) Unit       | s in MT           |
| Kancheep                    | uram           |               |                   |
| UREA DAP<br>2619.05 705.76  | MOP<br>632.68  | SSP<br>177.92 | CMPLEX<br>1623.25 |
| Thiruvallu                  | r              |               |                   |
| UREA DAP<br>3931.29 1378.31 | MOP<br>494.74  | SSP<br>273.10 | CMPLEX<br>3464.80 |
| Cuddalore                   |                |               |                   |
| UREA DAP<br>5690.79 1299.21 | MOP<br>2315.52 | SSP<br>708.67 | CMPLEX<br>3924.61 |
| Villupuram                  | ו              |               |                   |
| UREA DAP<br>3443.29 1297.55 | MOP<br>1172.36 | SSP<br>626.23 | CMPLEX<br>2710.59 |
| Vellore                     |                |               |                   |
| UREA DAP<br>5268.85 900.84  | MOP<br>810.81  | SSP<br>246.08 | CMPLEX<br>1943.39 |
| Tiruvanna                   | malai          |               |                   |

#### **10.** Block Wise Stock Position

**Click Any Block to get Dealer Wise Stock Position** 

| 0 2 0          | 🎽 f ᠖         |              | 1 Te 719     | % ք 11:37 ам     |
|----------------|---------------|--------------|--------------|------------------|
| Block V        | Vise Sto      | ock(TN       | ) Units      | in MT            |
| Acha           | irapał        | kam          |              |                  |
| UREA<br>122.75 | DAP<br>47.00  | MOP<br>52.40 | SSP<br>22.45 | CMPLEX<br>72.05  |
| Chith          | amur          |              |              |                  |
| UREA<br>147.40 | DAP<br>31.60  | MOP<br>38.60 | SSP<br>36.95 | CMPLEX<br>71.10  |
| Chitl          | apakk         | am           |              |                  |
| UREA<br>13.10  | DAP<br>3.74   | MOP<br>36.40 | SSP<br>0.27  | CMPLEX<br>19.20  |
| Katta          | ankula        | athur        |              |                  |
| UREA<br>133.35 | DAP<br>14.45  | MOP<br>20.03 | SSP<br>2.00  | CMPLEX<br>53.40  |
| Mad            | urantł        | nagar        | n            |                  |
| UREA<br>196.35 | DAP<br>106.30 | MOP<br>80.00 | SSP<br>21.50 | CMPLEX<br>128.20 |
| Pada           | inda          |              |              |                  |

# 11. Dealer Wise Stock Position

| JAYAI<br>BAZAR S<br>L.ENDA<br>984376                                                                    | PRAKA<br>STREET<br>THUR<br>9145                                                        | SH AGE                            | NCIES        |                 |
|----------------------------------------------------------------------------------------------------|----------------------------------------------------------------------------------------|-----------------------------------|--------------|-----------------|
| UREA<br>400                                                                                             | DAP<br>50                                                                              | MOP<br>150                        | SSP<br>0     | CMPLEX          |
| D.V.FI<br>MAIN RG<br>96,KEEL<br>MINNAL<br>9500773<br>UREA                                               | CAD<br>ATHIVAKI<br>CHITHAN<br>2624<br>DAP                                              | KAM<br>MUR<br>MOP                 | SSP          | CMPLEX          |
| D.V.FI<br>MAIN R(<br>96,KEEL<br>MINNAL<br>9500773<br>UREA<br>28600                                      | ERTILIS<br>DAD<br>ATHIVAKI<br>CHITHAN<br>2624<br>DAP<br>4300                           | SERS<br>KAM<br>JUR<br>MOP<br>8750 | SSP<br>15050 | CMPLEX<br>27750 |
| D.V.FI<br>MAIN R0<br>96,KEEL<br>9500773<br>UREA<br>28600<br>R.GO<br>CHET<br>121A,M/<br>DRATHY<br>944512 | ATHIVAKI<br>ATHIVAKI<br>CHITHAN<br>2624<br>DAP<br>4300<br>/INDAS<br>TIYARS<br>AIN ROAD | SERS                              | SSP<br>15050 | CMPLEX<br>27750 |